## <mark>Cochl</mark>ear™ Update

Upgrading and converting Nucleus<sup>®</sup> 24 implant recipients to a Nucleus CP810 Sound Processor using Cochlear<sup>™</sup> Custom Sound<sup>™</sup> 3.2

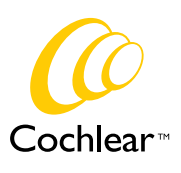

Hear now. And always

### Contents

Upgrading and converting Nucleus<sup>®</sup> 24 implant recipients to a Nucleus CP810 Sound Processor using Cochlear<sup>™</sup> Custom Sound<sup>™</sup> 3.2

| Convert Option                                                 | 3  |
|----------------------------------------------------------------|----|
| Upgrade Option                                                 | 3  |
| What settings are changed with upgrade and convert options?    | 4  |
| Freedom <sup>™</sup> to CP810 Sound Processor                  | 4  |
| SPrint to CP810 Sound Processor                                | 5  |
| ESPrit/ESPrit 3G to CP810 Sound Processor                      | 7  |
| Steps for converting or upgrading to the CP810 Sound Processor | 9  |
| General Counseling Tips                                        | 15 |
| Implant ID Troubleshooting Tips                                | 16 |
| Cochlear Nucleus CR110 Remote Assistant                        | 17 |
| CP800 Series Programming Shoe and Cable                        | 18 |
| References                                                     | 18 |
|                                                                |    |

Note: Nucleus 24 implants include all CI24R and CI24M models.

### Upgrading and converting Nucleus<sup>®</sup> 24 implant recipients to a Nucleus CP810 Sound Processor using Cochlear<sup>™</sup> Custom Sound<sup>™</sup> 3.2

You can select to **convert** the settings on an existing sound processor when changing to the Nucleus 5 Sound Processor or you can select to **upgrade** the settings for use on the Nucleus 5 Sound Processor.

### Convert Option

3

The **convert** option with Custom Sound<sup>™</sup> is designed to copy the compatible settings of the recipient's existing processor onto their new processor. When the setting cannot be copied, the default settings of the new sound processor will be applied.

This option is useful for recipients who want their Nucleus 5 Sound Processor to approximate the sound of their existing processor as much as possible.

The convert option is available for SPrint<sup>™</sup>, ESPrit<sup>™</sup>, ESPrit<sup>™</sup> 3G and Freedom processors changing to a Nucleus 5 Sound Processor.

Custom Sound 3.2 will alert the clinician if the MAP cannot be converted (e.g. if trying to convert an invalid MAP).

**Note:** For processors prior to the Freedom that have a 30dB IIDR, Custom Sound will retain the IIDR at 30dB (T-SPL of 35 and C-SPL of 65). The change to 40dB IIDR (T-SPL of 25 and C-SPL of 65) will only occur using the upgrade option.

### Upgrade Option

The **upgrade** option with Custom Sound uses the MAP settings of the existing processor with the default Nucleus 5 Sound Processor frequency allocation table (the table number used depends on the number of active channels) and IIDR (40dB IIDR).

This option is useful for recipients who want to experiment with different settings and potentially benefit from new settings that have demonstrated improvements for a number of recipients. <sup>1, 2, 3</sup>

The upgrade option is available for Nucleus 24 implant recipients using SPrint, ESPrit and ESPrit 3G processors changing to a Nucleus 5 Sound Processor. There is no upgrade option for Freedom to Nucleus 5 Sound Processor as the Freedom processor uses the same frequency allocation table and IIDR settings as the Nucleus 5 Sound Processor (i.e. If the upgrade option were available for Freedom, it would be the same as the convert option).

# What settings are changed with upgrade and convert options?

The following tables show the settings that remain the same or that are changed with the convert and upgrade options in Custom Sound<sup>™</sup> 3.2.

### Freedom to Nucleus® 5 Sound Processor

Note: Upgrade option not available due to the same defaults for frequency allocation table and IIDR settings.

| SETTINGS                                                 | CONVERT                                                                                                    |
|----------------------------------------------------------|----------------------------------------------------------------------------------------------------|
| Strategy                                                 | Copied from Freedom <sup>™</sup><br>(Default: ACE <sup>™</sup> /ACE(RE))                                                                                                    |
| Stimulation mode                                         | Copied from Freedom<br>(Default: MP1+2)                                                                                                    |
| Rate                                                     | Copied from Freedom<br>(Default: 900Hz)                                                                                                    |
| Maxima                                                   | Copied from Freedom<br>(Default: 8)                                                                                                    |
| Pulse width                                              | Copied from Freedom<br>(Default: 25)                                                                                                    |
| Frequency allocation table                               | Copied from Freedom<br>(Default: Depends on number of active electrodes for that MAP). Frequency allocation tables for the Freedom and<br>Nucleus 5 Sound Processors are the same. |
| Volume adjustment<br>(% DR)                              | Copied from Freedom                                                                                                    |
| Tone Level (% DR)                                        | Copied from Freedom                                                                                                    |
| Tone channel                                             | Copied from Freedom                                                                                                    |
| Low tone channel                                         | Copied from Freedom                                                                                                    |
| IIDR<br>(T-SPL and C-SPL)                                | Copied from Freedom<br>(Default: T-SPL = 25 and C-SPL = 65; 40dB IIDR)                                                                                                    |
| T and C levels                                           | Copied from Freedom                                                                                                    |
| Active electrodes                                        | Copied from Freedom                                                                                                    |
| Inactive electrodes                                      | Copied from Freedom                                                                                                    |
| Channel gain                                             | Copied from Freedom                                                                                                    |
| NRT markers                                              | Copied from Freedom                                                                                                    |
| Whether a channel/s<br>was interpolated or<br>measured   | Copied from Freedom                                                                                                    |
| Whether a channel/s<br>was linked or position<br>changed | Copied from Freedom                                                                                                    |

| SETTINGS                         | CONVERT                                                                                                    |
|----------------------------------|----------------------------------------------------------------------------------------------------|
| Volume level                     | Copied from Freedom then increased by 7<br>(Default: 10, which is equivalent to 9 on t                                 |
| Sensitivity level                | Copied from Freedom<br>(Default: 12)                                                                                   |
| SmartSound <sup>™</sup> Everyday | Copied from Freedom                                                                                                    |
| SmartSound Noise                 | Copied from Freedom, but with zoom add<br>(Except if Autosensitivity <sup>™</sup> only was used<br>Noise environment.) |
| SmartSound Focus                 | Copied from Freedom                                                                                                    |
| SmartSound Music                 | Copied from Freedom                                                                                                    |
| Telecoil mixing ratio            | Changed to new Freedom/Nucleus 5 defa<br>(Default: Pediatrics - 1:1; Adults - 3:1)                                     |
| Accessory mixing ratio           | Changed to new Freedom/Nucleus 5 defa<br>(Default: Pediatrics - 1:1; Adults - 2:1)                                     |

### SPrint<sup>™</sup> to Nucleus 5 Sound Processor

| SETTINGS             | CONVERT                                                     | UPGRADE                                                     |
|----------------------|-------------------------------------------------------------|-------------------------------------------------------------|
| Stratogy             | Copied from SPrint                                          | Copied from SPrint                                          |
| Strategy             | (Default: ACE)                                              | (Default: ACE)                                              |
|                      | Copied from SPrint                                          | Copied from SPrint                                          |
|                      | (Default: MP1+2)                                            | (Default: MP1+2)                                            |
| Stimulation mode     | Note: If SPrint MAP stimulation mode was set to 'Variable', | Note: If SPrint MAP stimulation mode was set to 'Variable,' |
|                      | BP+1 mode will be used. Channel stimulation modes will,     | BP+1 mode will be used. Channel stimulation modes will,     |
|                      |                                                             |                                                             |
| Rate                 | Copied from SPrint                                          | Copied from SPrint                                          |
|                      | (Default: 900Hz)                                            | (Default: 900Hz)                                            |
| Maxima               | Copied from SPrint                                          | Copied from SPrint                                          |
| Maxima               | (Default: 8)                                                | (Default: 8)                                                |
| Dula utili           | Copied from SPrint                                          | Copied from SPrint                                          |
| Pulse width          | (Default: 25)                                               | (Default: 25)                                               |
|                      | Copied from SPrint                                          | Changed to Nucleus 5                                        |
| Frequency allocation | (Default: Depends on number of enabled electrodes for       | (Default: Depends on number of enabled electrodes for       |
|                      | that MAP.)                                                  | that MAP.)                                                  |
| Volume adjustment    | Copied from SPrint                                          | Copied from SPrint                                          |
| (% DR)               |                                                             |                                                             |
| Tone level (% DR)    | Copied from Sprint                                          | Copied from SPrint                                          |
| Tone channel         | Copied from SPrint                                          | Copied from SPrint                                          |
| Low tone channel     | Copied from Sprint                                          | Copied from Sprint                                          |
| IIDR                 | Copied from SPrint                                          | Changed to Nucleus 5 default                                |
| (T-SPL and C-SPL)    | (Default: T-SPL = 35 and C-SPL = 65; 30dB IIDR)             | (Default: T-SPL = 25 and C-SPL = 65; 40dB IIDR)             |

#### 1

the Freedom)

#### ded.

in the Noise environment. In this case, Autosensitivity only will be used in the

ault setting

ault setting

#### SPrint<sup>™</sup> to Nucleus<sup>®</sup> 5 Sound Processor - CONTINUED

| SETTINGS                                                 | CONVERT                                                                   | UPGRADE                                                                   |
|----------------------------------------------------------|---------------------------------------------------------------------------|---------------------------------------------------------------------------|
| T and C levels                                           | Copied from SPrint                                                        | Copied from SPrint                                                        |
| Active electrodes                                        | Copied from SPrint                                                        | Copied from SPrint                                                        |
| Inactive electrodes                                      | Copied from SPrint                                                        | Copied from SPrint                                                        |
| Channel gain                                             | Copied from SPrint                                                        | Copied from SPrint                                                        |
| NRT markers                                              | Copied from SPrint                                                        | Copied from SPrint                                                        |
| Whether a channel/s<br>was interpolated or<br>measured   | Copied from SPrint                                                        | Copied from SPrint                                                        |
| Whether a channel/s<br>was linked or position<br>changed | Copied from SPrint                                                        | Copied from SPrint                                                        |
| Volume level                                             | Changed to Nucleus 5 setting<br>(Default: 10)                             | Changed to Nucleus 5 setting<br>(Default: 10)                             |
| Sensitivity level                                        | Changed to Nucleus 5 setting<br>(Default: 12)                             | Changed to Nucleus 5 setting<br>(Default: 12)                             |
| SmartSound <sup>™</sup> Everyday                         | Autosensitivity + ADRO®                                                   | Autosensitivity + ADRO                                                    |
| SmartSound Noise                                         | Zoom + Autosensitivity + ADRO                                             | Zoom + Autosensitivity + ADRO                                             |
| SmartSound Focus                                         | Beam <sup>™</sup> + Autosensitivity + ADRO                                | Beam + Autosensitivity + ADRO                                             |
| SmartSound Music                                         | Whisper <sup>™</sup> + ADRO                                               | Whisper + ADRO                                                            |
| Telecoil mixing ratio                                    | Changed to Nucleus 5 setting<br>(Default: Pediatrics - 1:1; Adults - 3:1) | Changed to Nucleus 5 setting<br>(Default: Pediatrics - 1:1; Adults - 3:1) |
| Accessory mixing ratio                                   | Changed to Nucleus 5 setting<br>(Default: Pediatrics - 1:1; Adults - 2:1) | Changed to Nucleus 5 setting<br>(Default: Pediatrics - 1:1; Adults - 2:1) |

### ESPrit<sup>™</sup>/ESPrit 3G to Nucleus 5 Sound Processor

| SETTINGS                                                 | CONVERT                                                                                                    | UPGRADE                                                                                                    |
|----------------------------------------------------------|----------------------------------------------------------------------------------------------------|----------------------------------------------------------------------------------------------------|
| Strategy                                                 | Copied from ESPrit/ESPrit 3G<br>(Default: ACE™)                                                                                                    | Copied from ESPrit/ESPrit 3G<br>(Default: ACE)                                                                                                    |
| Stimulation mode                                         | Copied from ESPrit/ESPrit 3G<br>(Default: MP1+2)<br>Note: If ESPrit/ESPrit 3G MAP stimulation mode was set<br>to 'Variable,' BP+1 mode will be used. Channel stimulation<br>modes will, however, be copied directly to the new MAP.                                                                                                    | Copied from ESPrit/ESPrit 3G<br>(Default: MP1+2)<br>Note: If ESPrit/ESPrit 3G MAP stimulation mode was set<br>to 'Variable,' BP+1 mode will be used. Channel stimulation<br>modes will, however, be copied directly to the new MAP. |
| Rate                                                     | Copied from ESPrit/ESPrit 3G<br>(Default: 900Hz)                                                                                                    | Copied from ESPrit/ESPrit 3G<br>(Default: 900Hz)                                                                                                    |
| Maxima                                                   | Copied from ESPrit/ESPrit 3G<br>(Default: 8)                                                                                                    | Copied from ESPrit/ESPrit 3G<br>(Default: 8)                                                                                                    |
| Pulse width                                              | Copied from ESPrit/ESPrit 3G<br>(Default: 25)                                                                                                    | Copied from ESPrit/ESPrit 3G<br>(Default: 25)                                                                                                    |
| Frequency allocation<br>table                            | Copied from ESPrit/ESPrit 3G: (If the upper frequency is<br>greater than 7938Hz, convert will set the boundary to<br>7938Hz, except for cases where this change results in the<br>highest frequency band being less than 500Hz wide, in<br>which case the Nucleus 5 Sound Processor default table<br>will be used.)<br>(Note: If an ESPrit 3G was programmed on a Freedom<br>implant and is being converted to a Nucleus 5, the<br>frequency allocation tables will be changed to the<br>Nucleus 5 default.) | Changed to Nucleus 5 Sound Processor default table for the number of active channels.                                                                                                    |
| Volume adjustment<br>(% DR)                              | Changed to Nucleus 5 default<br>(Default: 20)                                                                                                    | Changed to Nucleus 5 default<br>(Default: 20)                                                                                                    |
| Tone level (% DR)                                        | Copied from ESPrit/ESPrit 3G                                                                                                    | Copied from ESPrit/ESPrit 3G                                                                                                    |
| Tone channel                                             | Copied from ESPrit/ESPrit 3G                                                                                                    | Copied from ESPrit/ESPrit 3G                                                                                                    |
| IIDR<br>(T-SPL and C-SPL)                                | Copied from ESPrit/ESPrit 3G<br>(Default: T-SPL = 35 and C-SPL = 65; 30dB IIDR)                                                                                                    | Changed to Nucleus 5 default<br>(Default: T-SPL = 25 and C-SPL = 65; 40dB IIDR)                                                                                                    |
| T and C levels                                           | Copied from ESPrit/ESPrit 3G                                                                                                    | Copied from ESPrit/ESPrit 3G                                                                                                    |
| Active electrodes                                        | Copied from ESPrit/ESPrit 3G                                                                                                    | Copied from ESPrit/ESPrit 3G                                                                                                    |
| Inactive electrodes                                      | Copied from ESPrit/ESPrit 3G                                                                                                    | Copied from ESPrit/ESPrit 3G                                                                                                    |
| Channel gain                                             | Copied from ESPrit/ESPrit 3G                                                                                                    | Copied from ESPrit/ESPrit 3G                                                                                                    |
| NRT markers                                              | Copied from ESPrit/ESPrit 3G                                                                                                    | Copied from ESPrit/ESPrit 3G                                                                                                    |
| Whether a channel/s<br>was interpolated or<br>measured   | Copied from ESPrit/ESPrit 3G                                                                                                    | Copied from ESPrit/ESPrit 3G                                                                                                    |
| Whether a channel/s<br>was linked or position<br>changed | Copied from ESPrit/ESPrit 3G                                                                                                    | Copied from ESPrit/ESPrit 3G                                                                                                    |

#### **ESPrit/ESPrit 3G to Nucleus 5 Sound Processor - CONTINUED**

| SETTINGS                         | CONVERT                                                                   | UPGRADE                                                                   |
|----------------------------------|---------------------------------------------------------------------------|---------------------------------------------------------------------------|
| Volume level                     | Changed to Nucleus 5 setting<br>(Default: 10)                             | Changed to Nucleus 5 setting<br>(Default: 10)                             |
| Sensitivity level                | Changed to Nucleus 5 setting<br>(Default: 12)                             | Changed to Nucleus 5 setting<br>(Default: 12)                             |
| SmartSound <sup>™</sup> Everyday | Autosensitivity <sup>™</sup> + ADRO®                                      | Autosensitivity + ADRO                                                    |
| SmartSound Noise                 | Zoom + Autosensitivity + ADRO                                             | Zoom + Autosensitivity + ADRO                                             |
| SmartSound Focus                 | Beam + Autosensitivity + ADRO                                             | Beam + Autosensitivity + ADRO                                             |
| SmartSound Music                 | Whisper <sup>™</sup> + ADRO                                               | Whisper + ADRO                                                            |
| Telecoil mixing ratio            | Changed to Nucleus 5 setting<br>(Default: Pediatrics - 1:1; Adults - 3:1) | Changed to Nucleus 5 setting<br>(Default: Pediatrics - 1:1; Adults - 3:1) |
| Accessory mixing ratio           | Changed to Nucleus 5 setting<br>(Default: Pediatrics - 1:1; Adults: 2:1)  | Changed to Nucleus 5 setting<br>(Default: Pediatrics - 1:1; Adults - 2:1) |

### Steps for converting or upgrading to the Nucleus 5 Sound Processor

- 1. Open the recipient file
- 2. Measure impedances and ensure the proper sound processor has been selected in the drop down menu.

| CI24R (C5) -                    | Nucleus 24 | 4 C |
|---------------------------------|------------|-----|
| ① CP810 sound processor, S/N:   | 3          | ~   |
|                                 |            | 2   |
| 🕥 Freedom sound processor, S/N: |            | 9   |

3. Go to the **Open or Create MAP** screen and select the MAP to be used on the CP810 Sound Processor:

#### Ope

| lo. 🔻 | Title           | Туре     | Processor | Strat | Ear  | Created   | Rate | Maxima |
|-------|-----------------|----------|-----------|-------|------|-----------|------|--------|
| 1     | (Training Mode) | Standard | ESPrit 3G | ACE   | Left | 9/02/2011 | 900  | 8      |

4. Upgrade or Convert the MAP. To do this, right click on the selected MAP or go to MAP in the top menu.

| John Citizen 🌀 🌔                 | Save Ctrl+S<br>Save All Shift+Ctrl+S | 2                                        |     |       |             |                      |           |            |
|----------------------------------|--------------------------------------|------------------------------------------|-----|-------|-------------|----------------------|-----------|------------|
| Programming Tasks                | Close All Shift+Ctrl+F4              |                                          |     |       |             | CI24R (0             | :5) - Nuc | leus 24 Co |
| Measure Impedances               | Convert MAP                          | ESPrit 3G -> ESPrit                      |     |       |             |                      |           | ~          |
| Perform AutoNPT                  | Upgrade MAP                          | ESPrit 3G -> Freedom sound processor     |     |       |             |                      |           |            |
| Copen or Create MAP              | Compare with Another MAP             | ESPrit 3G -> SPrint                      |     |       |             |                      |           |            |
| Set Levels<br>Write to Processor | Manage                               | raining Mode) Standard ESPat 3G          |     | Strat | Ear         | Created<br>9/02/2011 | Rate      | Maxima     |
| Finalize Programming             | Link Doubled Channels                | padale Anadad II Mandadada - Descritedad | 450 |       | a president | Contraction of the   |           | 107        |
|                                  | Export Freedom MAP as XML            |                                          |     |       |             |                      |           |            |
| Recipient Summary                | *                                    |                                          |     |       |             |                      |           |            |

A MAP summary will appear if Custom Sound has made changes to the settings on the MAP (e.g. This will appear when upgrading or if a setting needs to be adjusted with the conversion option).

| jes Made to the MAP          |                                                                   |
|------------------------------|-------------------------------------------------------------------|
| 1 The converted MAP may soun | d different on the new processor because of the following changes |
| Parameter Changed            | Explanation                                                       |
| Frequency Table 7 to Custom  | The frequency table has been set to the CP810 sound processor     |
|                              |                                                                   |

required and save the new MAP.

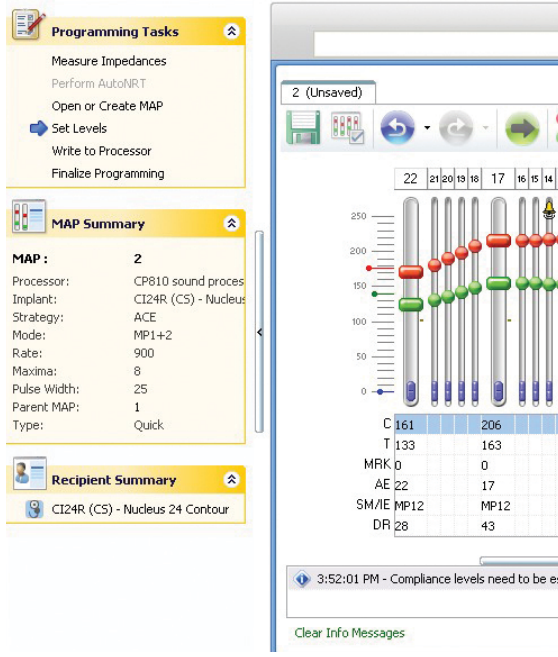

Note: HearingMentor™ is a great resource for suggestions on adjusting MAPs.

Custom Sound will automatically measure compliance levels for the battery option(s) indicated and provide battery life estimation details for each battery option. The battery life estimation will provide useful information for counseling recipients about when to expect to change batteries with their new Nucleus 5 Sound Processor.

| Standard              | 30 |
|-----------------------|----|
| Standard Rechargeable | 14 |
| Compact Rechargeable  | 8  |

5. Custom Sound<sup>™</sup> will now transition to the **Set Levels** screen. 'Go Live' and check the sound. Make adjustments as

| •          |         | 1 CP810 so          | C124R (C5) - Nucleus 24 Conto<br>und processor, 5/N: DEMO1 |
|------------|---------|---------------------|------------------------------------------------------------|
| 12 11 10 9 | 87654   | 3 2 1               | Programming HearingMentor                                  |
|            |         |                     | Streamlined Programming *                                  |
|            | ***==** | ••• <b>=</b><br>140 |                                                            |
|            |         |                     | Set Ts and Cs 💲                                            |
| 07         | 176     | 176                 |                                                            |
| 62         | 141     | 140                 |                                                            |
| 2          | 6       | 1                   | 10 🔿                                                       |
| E<br>IP12  | MP12    | MP12                |                                                            |
| 15         | 35      | 36                  | Hith Sween                                                 |
| nated      | -       |                     | Battery Suitability                                        |
|            |         |                     |                                                            |

6. Go to the 'Write to Processor' screen. The converted or upgraded MAP will automatically be populated in each of the four program locations. Additionally, the SmartSound<sup>™</sup> Environments of Everyday, Noise, Focus and Music will be added to each MAP to form the Program.

The default SmartSound settings for the Nucleus® 5 Sound Processor are:

- Everyday Autosensitivity<sup>™</sup> + ADRO<sup>®</sup>;
- Noise Zoom + Autosensitivity + ADRO;
- Focus Beam + Autosensitvity + ADRO;
- Music Whisper<sup>™</sup> + ADRO

For conversions and upgrades from SPrint<sup>™</sup>, ESPrit<sup>™</sup> and ESPrit 3G sound processors to the Nucleus 5 Sound Processor, the new defaults will be applied. For conversions from the Freedom Sound Processor, the SmartSound Environments from the previous session history will be applied. (See table on pp 4-5 for detail.)

The SmartSound Environment options can be viewed and modified in the 'Configure Environment' window, which is opened by selecting the .... icon.

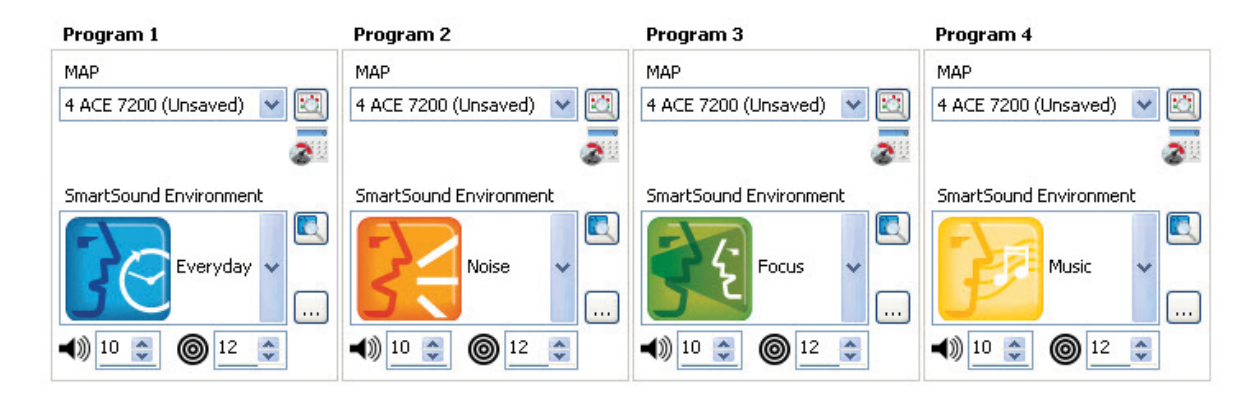

Note: If progressive MAPs are used, the Everyday environment is applied to each MAP.

The option to 'Go Live' in each program can be used to check the sound of each SmartSound environment with the recipient. It is recommended to use the default SmartSound settings with recipients to gain the documented benefits with hearing performance, particularly in noisy environments. If the recipient has not used SmartSound before some acclimatization to the sound is usually needed.

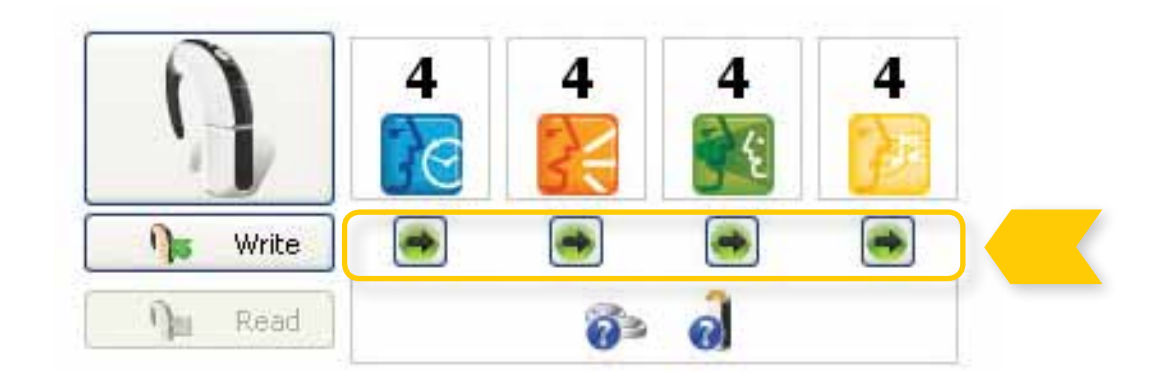

Custom Sound 3.2 provides additional guidance for the use of an FM device with the Nucleus 5 Sound Processor. Ear level FM receivers are active devices and they draw additional power from the sound processor. When using 2 Zinc Air batteries, an automatic warning regarding FM accessory use is generated when the estimated battery life is 19 hours or less.

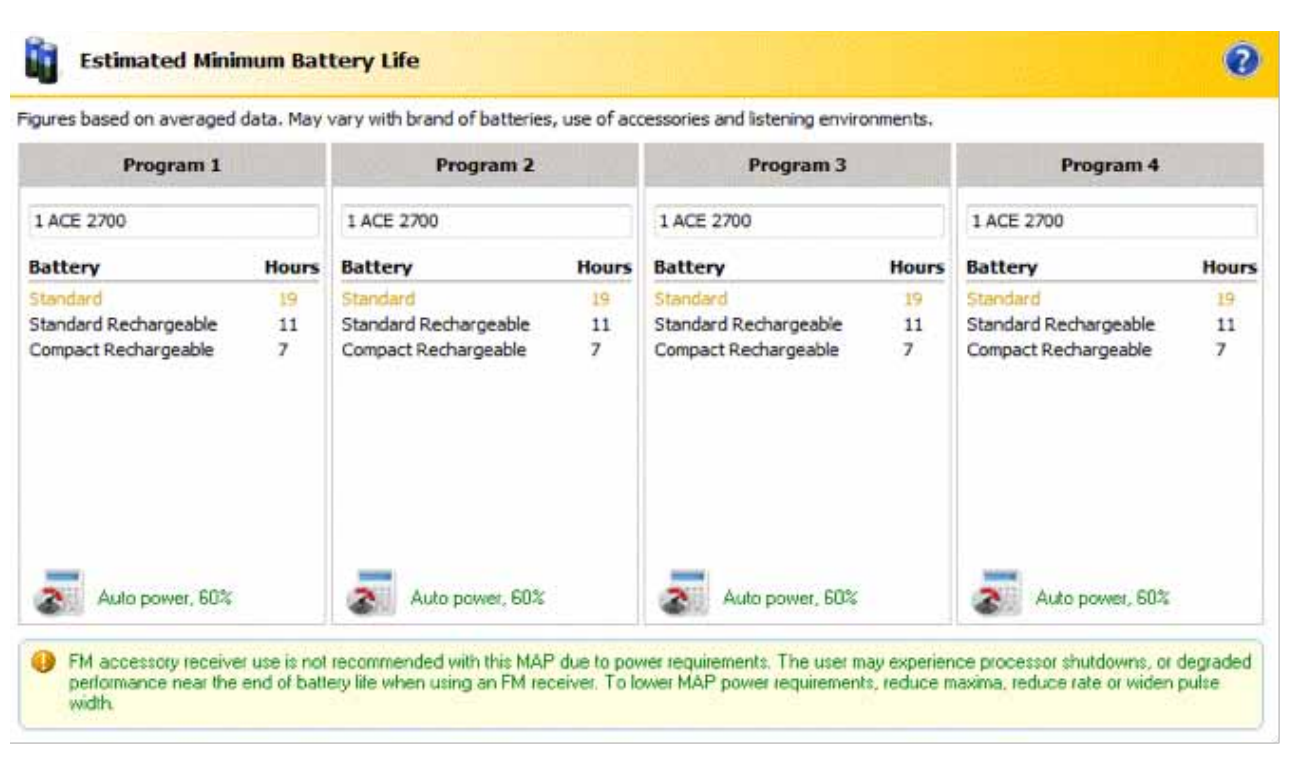

7. Click on the Nucleus<sup>®</sup> 5 Sound Processor icon in the 'Write to Processor' screen to configure the processor settings for the recipient. Custom Sound will automatically default to the 'Adult' settings on the processor. To change this, click on the **Defaults** button and select **Pediatric defaults** or customize by ticking the options:

| Processor Button Lock     T 1 Telecoil Mixing Ratio     A 1 Accessory Mixing Ratio     Indicator Light - Sound     Indicator Light - Key Presses and Alerts     Private Tones | 3:1<br>2:1 |  |  |
|----------------------------------------------------------------------------------------------------|------------|--|--|
| T Telecoil Mixing Ratio     A A Accessory Mixing Ratio     Indicator Light - Sound     Indicator Light - Key Presses and Alerts     Private Tones                             | 3:1<br>2:1 |  |  |
| A      Accessory Mixing Ratio      A     Accessory Mixing Ratio      Indicator Light - Sound      Indicator Light - Key Presses and Alerts      A     Private Tones           | 2:1        |  |  |
| Indicator Light - Sound     Indicator Light - Key Presses and Alerts     Private Tones                                                                                        |            |  |  |
| Indicator Light - Key Presses and Alerts     Alerts     Private Tones                                                                                                    |            |  |  |
| RAB Private Tones                                                                                                    |            |  |  |
| And the second second second                                                                                                    | 2          |  |  |
| Clinician-Adjustable Settings                                                                                                    |            |  |  |
| Allow Telecoil                                                                                                    | ~          |  |  |
| Allow Auto Telecoli                                                                                                    |            |  |  |
| Auto Processor Off                                                                                                    | ~          |  |  |
| Processor Interface                                                                                                    | Simple     |  |  |
| Allow Remote Assistant Volume Control                                                                                                    |            |  |  |
| Allow Remote Assistant Sensitivity Control                                                                                                    | ~          |  |  |
| Allow Remote Assistant Sensitivity Control                                                                                                    | ×          |  |  |

Note: If you uncheck the Allow Telecoil box, this will automatically rule out the option for Auto Telecoil.

- 8. Click Write to download the programs onto the Nucleus 5 Sound Processor.
- 9. Go to Finalize Programming screen to generate the recipient take home or session receipt. Click on the **End Session** button.

![](_page_7_Picture_5.jpeg)

![](_page_7_Picture_6.jpeg)

### General Counseling Tips

When converting or upgrading MAPs, a change in sound quality is expected in most recipients. This may take some adjustment time on the part of the recipient. Some of the key differences in sound when starting to use a new processor may include:

|                                                               | CHANGES TO EXPECT AND COUNSEL ABOUT                                                                                                    | COUNSELING TIP                                                                                                    |  |  |  |
|---------------------------------------------------------------|----------------------------------------------------------------------------------------------------|----------------------------------------------------------------------------------------------------|--|--|--|
|                                                               | A higher default sensitivity level is used on the<br>Nucleus 5 Sound Processor so recipients may find they<br>are hearing more sound than previously.                                                                                                    | Encourage recipients to use the default sensitivity level<br>of 12 on the Nucleus 5 Sound Processor. If the recipient<br>reports hearing more sound as a concern, match<br>sensitivity level initially to their previous processor<br>(we recommend not going below a sensitivity level<br>of 8) and increase sensitivity level within tolerance<br>levels over time. Another option is to use the default<br>sensitivity of 12, but to reduce the volume to 7-8. The<br>recipient can increase volume when necessary. |  |  |  |
| SPrint™ /ESPrit™/ESPrit<br>3G to Nucleus 5 Sound<br>Processor | If using the upgrade option, there will be an increased<br>IIDR for a wider window of sound (typically from 30dB<br>to 40dB IIDR)                                                                                                    | After trying sensitivity and volume adjustments and<br>after sufficient take-home experience, if recipient is still<br>reporting hearing too much sound, decrease the IIDR<br>(by increasing the T-SPL level in increments of 1 until<br>recipient is comfortable).                                                                                                    |  |  |  |
|                                                               | A new frequency allocation table may have been<br>used – this will likely change the sound quality for the<br>recipient.                                                                                                    | Most recipients will adjust to the new frequency<br>allocation table with time. If required, the frequency<br>boundaries of the channels can be adjusted to better<br>match the previous MAP. Consult HearingMentor<br>and the Clinical Guidance document for further<br>information.                                                                                                    |  |  |  |
| Freedom™ to Nucleus 5<br>Sound Processor                      | Use of the phone with the telecoil is different for the<br>Freedom and Nucleus 5 Sound Processor (as a result<br>of the orientation of the telecoil inside the<br>processing units).                                                                                                    | Demonstrate to the recipient the correct way to hold<br>the telephone when using a Nucleus 5 Sound Processor<br>with telecoil enabled. Encourage the recipient to try<br>different positions with the phone and telecoil.                                                                                                    |  |  |  |
| In general: Sound                                             | <ul> <li>The Nucleus 5 Sound Processor has a different microphone frequency response compared to microphones used in previous generations of processors. The recipient should be counseled to expect some difference in sound quality.</li> <li>This difference will generally be more significant for ESPrit/ESPrit 3G and SPrint recipients changing to the Nucleus 5 Sound Processor due to differences in frequency allocation tables, the use of dual microphone technology, SmartSound<sup>™</sup>, microphone sensitivity levels and the IIDR increasing from 30 to 40dB.</li> <li>Adjusting the C-levels may be appropriate for recipients who might find it very difficult to adjust to a new sound quality after long term use of their previous processor. The volume control can be used by recipients to control loudness.</li> <li>In order to help recipients get used to differences in sound quality, encourage them to use their new sound processor and not revert to using their previous processor.</li> <li>Consult HearingMentor for guidance based on the sound description from the recipient.</li> </ul> |                                                                                                    |  |  |  |
| In general: Usability                                         | It may take recipients time to adjust to using the different controls on the new processor as well as using the sound processor and remote assistant in different listening situations. Nucleus 5 is a very different system with more features than our previous systems. Each recipient is different and adaptation may vary. We recommend that recipients start with the Simple Mode on the CR110 Remote Assistant while becoming familiar with the device.                                                                                                    |                                                                                                    |  |  |  |
| In general: Battery life                                      | Battery life is dependent on a number of variables. Clinicians should follow the battery suitability guidance and battery life estimations provided by Custom Sound <sup>™</sup> 3.2 for counseling recipients. Generally speaking, recipients using the Nucleus 5 Sound Processor with the standard battery module (i.e. 2 Zinc Air batteries) should receive approximately two thirds of the battery life if they used a Freedom processor with the standard battery controller (i.e. 3 Zinc Air batteries). The reason that the battery life of the CP810 Sound Processor is about two-thirds of the Freedom is because the CP810 Sound Processor uses one less battery.                                                                                                    |                                                                                                    |  |  |  |

### Implant ID Troubleshooting Tips

If issues with the Implant ID are experienced when going live (e.g. this may happen if the coil is placed on the head after the 'Go Live' button is pressed or when first measuring impedances for a recipient programmed with a Freedom<sup>™</sup> or SPrint<sup>™</sup> processor who is upgrading or converting to the Nucleus<sup>®</sup> 5 Sound Processor), use one or all of the following troubleshooting steps.

- A. It is advisable to confirm that the correct implant and sound processor combination has been selected in the tabs at the top of your screen.
- B. Stop the 'Go Live' function and take the coil off the head. Place the coil back on the head and press 'Go Live'.
- C. If the coil is removed and replaced quickly during programming from a Nucleus 24 recipient with a Nucleus 5 or Freedom Sound Processor that contains no programs, Custom Sound may indicate that the coil is on the wrong implant or that the coil is still not connected. To resolve this situation it is recommended that you remove the coil again and replace it after waiting at least five seconds.

### Cochlear<sup>™</sup> Nucleus<sup>®</sup> CR110 Remote Assistant

The Cochlear Nucleus CR110 Remote Assistant can be used to simplify and support the counseling process. For the recipient, the remote assistant is an easy-to-use tool to monitor, control and manage their hearing environment. Bilateral recipients need only one Remote Assistant to adjust and manage two sound processors simultaneously.

The icons used on the Remote Assistant user interface are also used within Custom Sound<sup>™</sup> 3.2. While programming, refer to these icons and introduce the recipient to the icons and functionality of their remote assistant. This mainly includes the SmartSound<sup>™</sup> environments and recipientadjustable settings.

Upgrades for the Remote Assistant are automatically downloaded to the remote assistant whenever the Custom Sound software includes a remote assistant software upgrade. The remote assistant must be connected by USB cable to the computer to allow the upgrade to occur. The software will automatically ask if the update should proceed. Upgrading the software of the Remote Assistant through Custom Sound will take approximately two minutes to complete. (Note: The Remote Assistant is not supported by Windows 2000.)

Cochlear recommends counseling recipients to bring their Remote Assistant to every clinical session – for the purposes of assisting counseling and for possible software upgrades.

![](_page_8_Picture_17.jpeg)

SMARTSOUND EVERYDAY

![](_page_8_Picture_19.jpeg)

ACCESSORY MIXING RATIOS

### CP800 Series Programming Shoe and Cable

The CP800 Series Programming Shoe and Cable is designed to be used with the existing Cochlear Programming Pod (the same one as used with the Freedom<sup>™</sup> Sound Processor) and the Cochlear<sup>™</sup> Nucleus<sup>®</sup> 5 Sound Processor. The Programming Shoe and Cable is not compatible with Freedom or older Cochlear sound processors.

To attach the cable to the Programming Pod:

- 1. Ensure that the Programming Pod is connected to the computer on which Custom Sound Suite is installed.
- 2. Connect the Programming Cable to the Programming Pod.
- 3. Connect the Programming Shoe on the cable to the sound processor via the battery bayonet connection point.

### Tips

- The Quick Reference Guide is a great way to introduce the functions of the Nucleus 5 Sound Processor and CR110 Remote Assistant in programming sessions.
- The Processor Configuration window for the CP810 Sound Processor enables personalization of recipient-adjustable and clinician-adjustable settings.
- Only one Remote Assistant is needed for both unilateral and bilateral Nucleus 5 Sound Processor recipients.
- The use of SmartSound icons in Custom Sound<sup>™</sup> Suite 3.2 and the CR110 Remote Assistant can assist in the counseling of recipients.
- Remember to ask recipients to bring the CR110 Remote Assistant to all sessions.

### References

- 1. Nucleus Freedom Clinical Outcomes, June 2006. Freedom For Nucleus 3, 12-14 (N31896F ISS1 JUN06)
- 2. Davidson, L., et al. (2007). The Effect of Instantaneous Input Dynamic Range Setting on the Speech Perception of Children with the Nucleus 24 Implant. Ear & Hearing, 30, pp340-349.
- **3.** Dawson, P., et al. (2007). Clinical Evaluation of Expanded Input Dynamic Range in Nucleus Cochlear Implants. Ear & Hearing, 28, pp163-176.

#### Notes

![](_page_10_Picture_0.jpeg)

This is the Cochlear promise to you. As the global leader in hearing solutions, Cochlear is dedicated to bringing the gift of sound to people all over the world. With our hearing solutions, Cochlear has reconnected over 230,000 cochlear implant and Baha® users to their families, friends and communities in more than 100 countries.

Along with the industry's largest investment in research and development, we continue to partner with leading international researchers and hearing professionals, ensuring that we are at the forefront in the science of hearing.

For the person with hearing loss receiving any one of the Cochlear hearing solutions, our commitment is that for the rest of your life we will be here to support you **Hear now. And always** 

#### www.CochlearAmericas.com

| Cochlear Americas          | Tel:       | 1 | 303 | 790 | 9010 |
|----------------------------|------------|---|-----|-----|------|
| 13059 East Peakview Avenue | Fax:       | 1 | 303 | 792 | 9025 |
| Centennial, CO 80111 USA   | Toll Free: | 1 | 800 | 523 | 5798 |

Cochlear, the elliptical logo, ACE, Autosensitivity, Beam, Custom Sound, ESPrit, ESPrit 3G, Freedom, HearingMentor, SmartSound, SPrint and Whisper are trademarks of Cochlear Limited. Nucleus is a registered trademark of Cochlear Limited. ADRO is a registered trademark of Dynamic Hearing Pty Ltd. © Cochlear Limited 2011

![](_page_10_Picture_7.jpeg)

FUN1294 ISS1 MAR11

Hear now. And always